### Navigate: Cancel an Appointment with an Advisor

(from the Student Home page)

#### 1. In Navigate, select the appointment you would like to cancel.

- Click the Home con from the left navigation
- In the Upcoming Appointments box on the right, click the title of the appointment you would like to cancel
- In the Manage Appointment window, click the Cancel button under your name
- Select *Appointment Cancelled* from the drop-down menu under *Reason*.
- Click the *Mark as Cancelled* button.

#### 2. Schedule a new advising appointment.

- $\circ$  Click the Home  $$\rm icon$  from the left navigation  $$\rm ch$$
- Click *Make an Appointment* on the right

## 3. Ensure advising appointments are in your ETSU Outlook calendar by syncing your calendar.

- Click the *Calendar* icon from the left navigation bar.
- Click the *Settings and Sync* button in the top right corner.
- Click Setup Sync.
- Click Microsoft Office 365 (Latest Version).
- $\circ$   $\;$  Enter ETSU username and password.
- Allow 30 minutes for Syncing to complete.

# Upcoming Appointments 02 Plan Courses for Next Semester/Term 10/07/2021 1:00pm ET URL https://etsu.zoom.us/my/ Online Check-in is Not Available

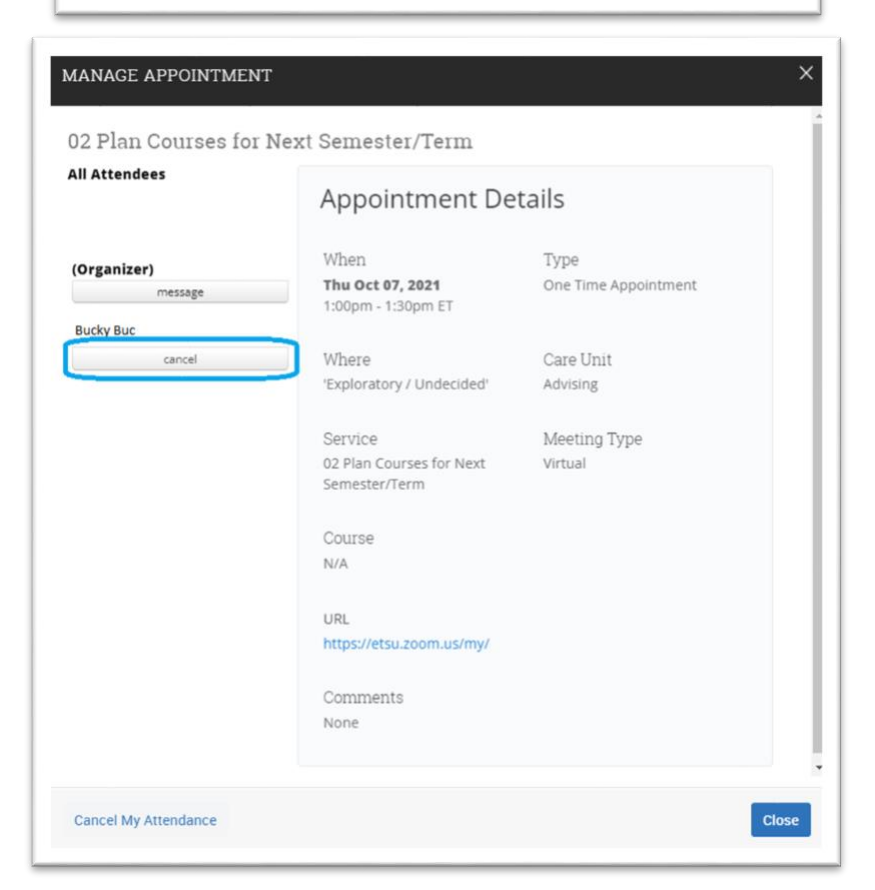